## ■交付申請書 様式 A-52〔作成上の注意〕

交付の申請を行おうとする場合に科研費電子申請システム(以下「電子申請システム」という。)にアクセスして、「交付申請書(様式A-52)」および「振込銀行口座届(様式A-55)※個人管理のみ」を作成し、提出すること。電子申請システムにおける入力に当たっては、文字化けの発生や別の文字として認識される場合があるため、JIS 第1水準及び第2水準以外の文字コードや特殊フォントは使用しないこと。

代表者は、交付の内定を受けた事業課題について、先に提出した計画調書の記載内容に基づき、交付予定額の範 囲内で交付申請書を作成すること。

交付申請書に含まれる個人情報は、科学研究費助成事業の交付等業務のために利用(データの電算処理及び管理 を外部の民間業者に委託して行わせるための個人情報の提供を含む。)する。

採択された課題に関する情報(補助事業名・団体名・職名・代表者氏名・交付予定額等)については、「独立行 政法人等の保有する情報の公開に関する法律」(平成13年法律第140号)第5条第1号イに定める「公にす ることが予定されている情報」であるものとする。これらの情報については、日本学術振興会ホームページ等に より公開をする。

【注意事項】

・電子申請システムの入力に当たっては、「電子申請システム研究者向け操作手引(科学研究費補助金) (研究成果公開促進費)」https://www-shinsei.jsps.go.jp/kaken/seika/index.htmlを参照すること。

# 【 研究活動等の公正性の確保及び適正な研究費の使用について確認・誓約すべき事項】画面イメージ

記載の内容を十分に確認・誓約した上で、全ての項目のチェックボックスにチェックを入れること。

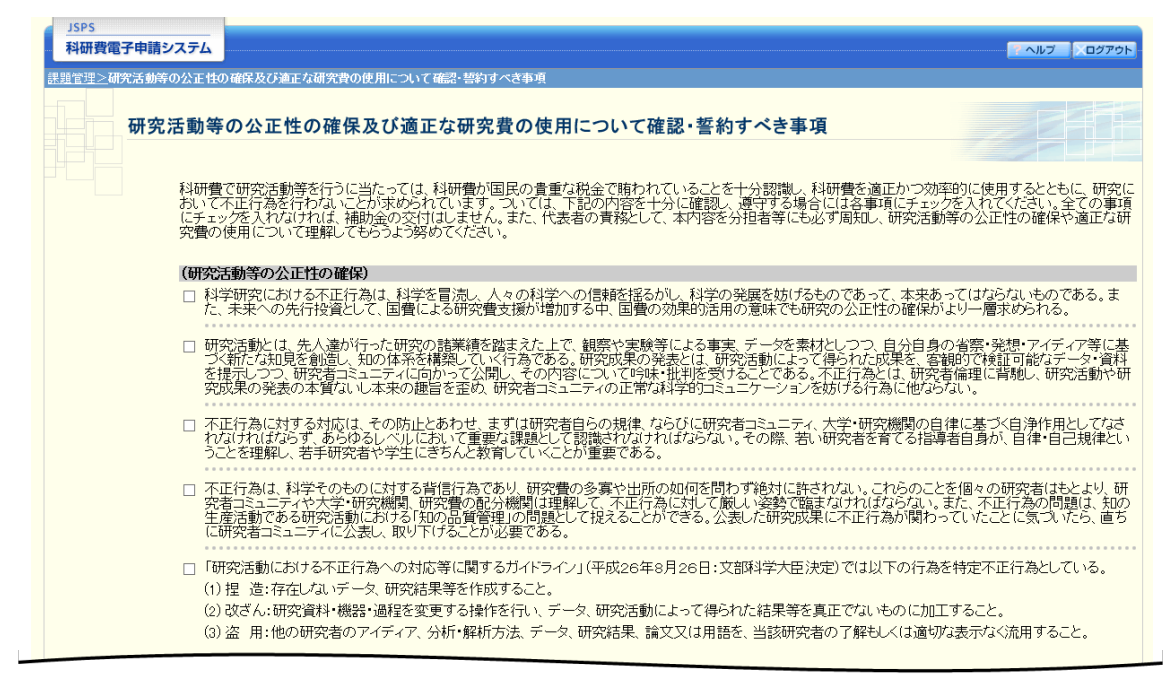

| 5 科学者は、自らが携わる研究の意義と役割を公開して積極的に説明し、その研究が人間、社会、環境に及ぼし時を影響や過こし時を変化を計画し、その結果を中立性・客<br>観性をもって公表すると共に、社会との建設的な対話を築くように努める。                                    |
|----------------------------------------------------------------------------------------------------|
| (科学研究の利用の両義性)                                                                                                    |
| 6 科学者は、自らの研究の成果が、科学者自身の意図に反して、破壊的行為に悪用される可能性もあることを認識し、研究の実施、成果の公表にあたっては、社会に許容される適切な手段と方法を選択する。                                                          |
| * URL <u>http://www.sci.go.jp/ia/sci/kihan/</u>                                                                                                    |
| 【日本学術振興会「科学の健全な発展のために                                                                                                    |
|                                                                                                    |
| (補助条件の遵守について)                                                                                                    |
| □ 料研費により研究活動等を遂行するに当たり、補助条件を理解しこれを遵守します。また、学術研究に対する国民の負託を受けていること、及び科研費が<br>国民の貴重な税金で賄われていることを十分認識し、科研費を適正かつ効率的に使用するとともに、研究活動等において不正行為を行わないことを約束し<br>ます。 |
| ◆次へ進む キャンセル                                                                                                    |
|                                                                                                    |

| 15P5<br>科研費電子申請シ | 1276               |                    |                    |                                                                                             | AN7 0       |
|------------------|--------------------|--------------------|--------------------|---------------------------------------------------------------------------------------------|-------------|
| 1993> 文付中請書      | - 交付請求書作           |                    |                    |                                                                                             | awa)        |
| 「「」              | 田空機明               | はおろてい              | 伊主考性               | 記念の確認                                                                                       |             |
| 1718451          | WI 701XEBO         | HTRIXO             | 1 VIX HIH          | FR FO VIEnes                                                                                |             |
| :注意明明)           |                    |                    |                    |                                                                                             |             |
| 報録されてい           | SARCANO            | 700MG, NR. 6       | 5名及7月用完課           | 顕名に誤りがないがや確認してください。                                                                         |             |
| 構力がなけれ           | 14[一時保行李           | して次へ進む             | コル所属機関に<br>「ボタンをクリ | 短期し、それはで資料を照正してください。その後回江が放映されます。<br>ックしてください。                                              |             |
| 大力中に、一て情報を保存     | 金時間、ボタコ<br>して下さい。そ | ン操作をせずい<br>日し、セッシュ | こおくと、セッ<br>コンタイムアウ | ションタイムアウトにより、入力した情報が保存されない場合があります。随時[一時保存]ボタ<br>トのエラーメッセージが出た場合は、「電子中間のご案内」ベージの「よくあるご質問」をご参 | いをクリック解下さい。 |
| 和数ワイント           | 9 (HER.97)         | 登場して本田田            | <b>1</b> 62. 523   | *ムか正常に動作しない場合があります。複数ウイントウでのこれ時は起えてくたさい。                                                    |             |
|                  | 20X                | X年度科学              | 研究背助点              | <b>龙事業(科学研究背補助金)(研究成果公開促進背)交付申請書</b>                                                        |             |
|                  |                    |                    |                    |                                                                                             |             |
|                  |                    | 動合管理の              | 1                  | ●機関管理<br>○個人管理                                                                              |             |
|                  |                    |                    |                    |                                                                                             |             |
|                  | 所属研究               | <b>规</b> 因1前中国     |                    | 12245                                                                                       |             |
|                  | Pft                | 加加开究機同             | 而与                 | 12345                                                                                       |             |
|                  |                    | 所在地                |                    | (年前)東京都○○区○○2-5-1                                                                           |             |
|                  |                    | 名称                 |                    | 00大学                                                                                        |             |
|                  | 所展研究               | 機関の長の              | 職名・氏名              | (職名) 学長                                                                                     |             |
|                  |                    |                    |                    | (氏名)交付 一郎                                                                                   |             |
|                  |                    | 研究者番号              | •                  | 12345678                                                                                    |             |
|                  | 12.00.0010         | 8                  |                    |                                                                                             |             |
|                  |                    | -                  |                    | (フリガナ) コウフ タロウ                                                                              |             |
|                  |                    | 代表者氏名              | 5                  | (漢字)交付 太郎                                                                                   |             |
|                  |                    | 部局                 |                    | 00 <sup>1</sup>                                                                             |             |
|                  |                    | 代表者職名              | 5                  | 00種                                                                                         |             |
|                  |                    |                    |                    |                                                                                             |             |
|                  | 個人情報               |                    |                    |                                                                                             |             |
|                  |                    |                    |                    | (集)使用行) * ( ◆ 住所検索) ED(735(-)第1,078(-) ((4)所) *                                             |             |
|                  |                    | 代表者の白い             | 6                  |                                                                                             |             |
|                  |                    | 住所・連絡              | Æ                  | (周定電話) *                                                                                    |             |
|                  |                    |                    |                    | (メールアドレス) *                                                                                 |             |
|                  | <u> </u>           |                    |                    | (氏 (姓)・ (名)・                                                                                |             |
|                  |                    | 紧急连络先              |                    | <ul> <li>(4)</li> <li>(4)</li> </ul>                                                        |             |
|                  | (108               | 者以外の道              | (格先)               | (電話番号)<br>ミルイワン(-)をし、DP#RX10075400540005<br>(メールアドレス)・                                      |             |
|                  |                    |                    |                    |                                                                                             |             |
|                  |                    | £39                |                    |                                                                                             |             |
|                  |                    | (氏名)               | (姓) [祥賢            | (名) 余太郎                                                                                     |             |
|                  |                    | (所属機関              | 18)                |                                                                                             |             |
|                  | 経費管理               | (部局名)              |                    |                                                                                             |             |
|                  | 1034               | (職名) 国             | 21203-00           |                                                                                             |             |
|                  |                    | (固定電算              | () [999999999]     | 999 (内線電話) 99099599599                                                                      |             |
|                  | -                  | (E-mail)<br>(創役開行  | abc-defigtes       |                                                                                             |             |
|                  |                    | (任所)               |                    | CLATCAN                                                                                     |             |
|                  | 鮮使物等               | (形名) □             |                    |                                                                                             |             |
|                  | 送付先                | COLOR OF L         |                    |                                                                                             |             |
|                  |                    | (Reading of        |                    |                                                                                             |             |
|                  | 1                  | ※代表者自              | 宅住所と送              | 付先が異なる場合のみ入力してください。                                                                         |             |
|                  |                    |                    |                    |                                                                                             |             |
|                  | 課題                 | 爾号                 | 22H12345           | 5                                                                                           |             |
|                  | 研究成果               | 公開促進費              | 学術図書               |                                                                                             |             |
|                  |                    | 路                  |                    |                                                                                             |             |
|                  |                    |                    | *                  |                                                                                             |             |
|                  | 補助                 | 事業名                |                    | ロロロに開する研究                                                                                   |             |

#### (1)所属研究機関情報

・応募時の情報が自動表示されるので、代表者が応募時の所属研究機関から転出した場合(個人管理となった場合を含む)は、 応募時の所属研究機関担当者が、

https://www.jsps.go.jp/j-grantsinaid/13\_seika/koufu\_dl.html

から、様式A-8-2をダウンロードし、必要事項を記入の上、電子申請システムの「その他の様式管理(所属研究機関担当者 用)」よりアップロードを行うこと。日本学術振興会において受領後、手続きを行うので、代表者は最新の情報に反映されていることを確認した上で、電子申請システム上で交付申請書の作成を行うこと。

#### ・応募時に研究機関に所属しておらず、交付申請時に新たに研究機関に所属することとなった代表者は、

#### https://www.jsps.go.jp/j-grantsinaid/13\_seika/koufu\_dl.html

から、様式A-58をダウンロードし、必要事項を記入の上、電子メール等(電子申請システム外)により転入先の研究機関に提 出すること。転入先の研究機関担当者は、記載事項を確認の上、電子申請システムの「その他の様式管理(所属研究機関担当 者用)」よりアップロードを行うこと。日本学術振興会において受領後、手続きを行うので、最新の情報に反映されていることを確 認し、代表者が電子申請システム上で交付申請書の作成を行うこと。

#### (2)代表者又は応募者情報

・応募時の情報が自動表示されるので、情報に誤りがある場合は以下のとおり行うこと。

(機関管理の場合)所属機関に依頼し、e-Radで情報を修正してください。転出・転入となった代表者以外で、e-Radの修正内容が反映されない場合には、日本学術振興会研究成果公開促進費係までご連絡ください。

(個人管理の場合)部局は入力不要です。代表者職名は、変更がある場合は電子申請システムヘログイン後の画面下部「連絡 先等情報の変更はこちら」を選択のうえ、「連絡先等情報変更」画面から変更を行うこと。

#### (3)個人情報

・研究機関に所属しない代表者(個人管理)については、応募時の情報が自動表示されるので、変更がある場合は電子申請シ ステムヘログイン後の画面下部「連絡先等情報の変更はこちら」を選択のうえ、「連絡先等情報変更」画面から変更を行うこと。

#### (4)事務連絡先等

·経費管理担当者

(機関管理)必要に応じて所属機関の担当者が入力した情報が自動表示されるので、代表者による入力は不要です。 ※応募時から所属機関が変更となった場合には、交付申請時に所属している機関の経費管理担当者を記入してください。 (個人管理)個人管理の場合は、入力不要です。

※交付申請時に個人管理となった場合には空欄としてください。

・郵便物等送付先は、研究機関に所属しない代表者であって、応募者自宅住所と送付先が異なる場合に入力すること。

#### (5)補助事業名

・応募時の情報が自動表示されるので、変更がある場合には修正すること。 ・副題を付けて刊行する場合、副題を併せて記入すること。

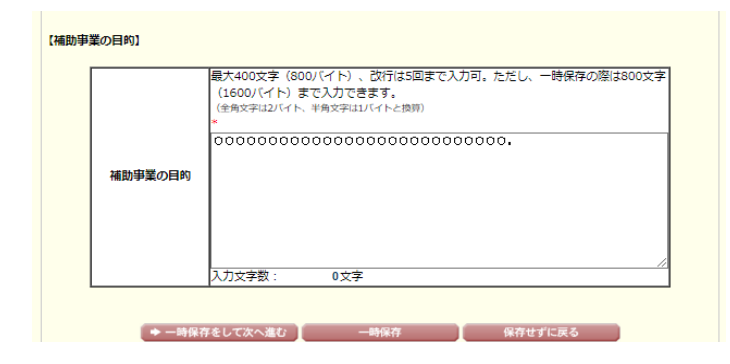

(6)補助事業の目的 ・計画調書の記載内容に基づき、刊行(成果を公開)する目的について具体的かつ明確に入力すること。(最大400字、改行は5回まで入力可)

#### 別紙(学術図書)の入力

| 科研費電子申            | 請システム                 |                       |                            |                                                                   |                                                                |                                 | マーヘルプ ログアウト                                       |
|-------------------|-----------------------|-----------------------|----------------------------|-------------------------------------------------------------------|----------------------------------------------------------------|---------------------------------|---------------------------------------------------|
| <u>課題管理</u> >交付申請 | 青書·交付請求書作成            | (所属研究機関情報             | 吸び代表者                      | 1情報等の確認)>別                                                        | 低の入力>交付金橋の入;                                                   | 5>振込口康務(個人管理用                   | 登録>如陽中>交付申請書·交付請求書推認)                             |
| 5년<br>《注意事項》      | 紙(学術図書                | )の入力                  |                            |                                                                   |                                                                |                                 |                                                   |
| ・ ・のついた           | 項目は必須の入力項             | 【目です。<br>湖均して「一時保力    | キレアカム                      | 進わったクリック                                                          | アイモキロン                                                         |                                 |                                                   |
| 一時保存              | ボタンをクリックする            | ど、これまで入力した            | 内容は保有                      | ienat.                                                            | COLECT:                                                        |                                 |                                                   |
| 【刊行の内容】           |                       |                       |                            |                                                                   |                                                                |                                 |                                                   |
|                   | Ŧ₩Ţ ØJF               | 最大<br>(160<br>○<br>*密 | 400文字(<br>10パイト)<br>300000 | 1800/14)、改行1<br>まで入力できます。<br>000000000000000000000000000000000000 | は回まで入力可。<br>(金角文学は21/11-<br>0000000000000000000000000000000000 | ただし、一時保存の<br>単角文字はいく小と1<br>200。 | ##は800文字<br>● ● ● ● ● ● ● ● ● ● ● ● ● ● ● ● ● ● ● |
|                   |                       | K7                    | <u>文字数:</u>                | 28文字                                                              |                                                                |                                 |                                                   |
| 【著者・著作権者          | の全員の氏名」               |                       |                            |                                                                   |                                                                |                                 |                                                   |
|                   | 著者 著作権                | 着の合計人数                | *全員で[                      | 入                                                                 |                                                                |                                 |                                                   |
|                   | 著者·著作権者               | 前の全員の氏名               | 著者と著1<br>姓1名1<br>姓8名8<br>* | 作権者が異なる場<br>、姓2名2、姓3名                                             | 合は、著者と著作林<br>3、姓4名4、姓5キ                                        | ■者の区別をつける<br>55、姓6名6、姓7         | 記入してくたさい。<br><sup>名7、</sup>                       |
| 【編者全員の氏名          | រ                     |                       |                            |                                                                   |                                                                |                                 |                                                   |
|                   | 編者の台                  | 計人数                   | *全員で[                      | 人                                                                 |                                                                |                                 |                                                   |
|                   | 編者全日                  | 目の氏名                  | 姓1名1<br>姓8名8<br>*          | 、姓2名2、姓3名                                                         | 3、姓4名4、姓54                                                     | 35、姓6名6、姓7                      | 名7、<br>~                                          |
| 【実施内容】            |                       |                       |                            |                                                                   |                                                                |                                 |                                                   |
|                   | 実施内                   | 22                    | 駅・枝開の」                     | E、2年目に刊行する#                                                       | 合は、今年度の実施                                                      | 内容「翻訳・校園のみ」                     | 選択してください。                                         |
| 【刊行経典等】           |                       |                       |                            |                                                                   |                                                                |                                 | 再計算                                               |
| 刊行程               | (我等                   |                       |                            |                                                                   |                                                                |                                 |                                                   |
| ×                 | 数 * 200 ページ           | 出版社                   | 3                          | * 200                                                             |                                                                |                                 |                                                   |
| ~ 紙盤<br>発行書       | はやさざ ひ場合 /<br>数 (市販用) | *200 部                |                            | (その他)                                                             | * 200 部                                                        | 11C)                            | 200音度                                             |
| ī                 | 直接出版我                 | *2,980,010 円          |                            | 定価(税込)(D)                                                         | * 7.480 円                                                      | 卸売価格(税込)                        | * 5.086 円                                         |
| 1部                | 当たりの原価                | 4 966円                |                            |                                                                   | <br>  行補助限度額(E                                                 | )                               | 2 037 530円                                        |
| < 電子              | (AJ/(C)<br>媒体のみの場合    | >                     | -                          | 自要出版我们                                                            | 1.8(1160)×0.7×0.5×(発行                                          | (ap (60) (C) × (0.07)           |                                                   |
|                   | 直接出版费<br>(税込)(A)      | * 4,966 円             |                            | -                                                                 |                                                                | Ð                               | 2,037,530円                                        |
|                   | 版社等への<br>原稿渡し日        | * (西暦)                | <b>¤</b> 12∨,              | 31 🗸                                                              | 発行予定年月日                                                        | * (西暦) — 年                      |                                                   |

※前年度から継続する成果公開については、応募時の情報ではなく、前年度の交付申請書に入力した内容が自動表示される ので、変更がある場合は適宜変更後の内容を入力すること。

(1)刊行の内容

・計画調書の記載内容に基づき、刊行物の内容について具体的かつ明確に入力すること。(最大400字、改行は5回まで入力 可)

#### (2)著者・著作権者の全員の氏名 ・応募時の情報が自動表示されるので、変更がある場合は、全員の氏名を入力すること。

(3)編者全員の氏名 ・応募時の情報が自動表示されるので、変更がある場合は、全員の氏名を入力すること。

#### (4)実施内容 ・応募時の情報が自動表示されるので、確認すること。

(5)刊行経費等

・応募時の情報が自動表示される。交付申請時に新たに徴収した見積書に基づき、修正を行うこと。
 ・見積書は下記よりダウンロードし、選定した業者に作成を依頼すること。
 https://www.jsps.go.jp/j-grantsinaid/13\_seika/koufu\_dl.html

様式A-53-2紙媒体のみで刊行または紙媒体と電子媒体双方で刊行する場合。 様式A-53-3電子媒体のみで刊行する場合。

|                                                                                                    | 校開経費等                                                                                                    |                                                                                                    |                                                                                                    |                                                                                                    |                                                                                                    |                                                                                                    |
|----------------------------------------------------------------------------------------------------|----------------------------------------------------------------------------------------------------|----------------------------------------------------------------------------------------------------|----------------------------------------------------------------------------------------------------|----------------------------------------------------------------------------------------------------|----------------------------------------------------------------------------------------------------|----------------------------------------------------------------------------------------------------|
| 翻訳                                                                                                    | す象和文図書・論文名                                                                                                    | *                                                                                                    |                                                                                                    |                                                                                                    |                                                                                                    |                                                                                                    |
| Ŧ                                                                                                    | II文400字詰原稿<br>用紙換算枚数                                                                                                    | * 枚                                                                                                    | 翻訳後の原稿予定枚数<br>(2007 十 話)                                                                                                    | * 枚                                                                                                    | 校閲原稿予定枚数<br>(2007十1話)                                                                                                    | * 枚                                                                                                |
|                                                                                                    | 翻訳経費                                                                                                    | * 円                                                                                                    | 校閲経費                                                                                                    | * 円                                                                                                    | 計(B)                                                                                                    |                                                                                                    |
| 翻訳                                                                                                    | ・校閲及び刊行補助附                                                                                                    |                                                                                                    |                                                                                                    |                                                                                                    |                                                                                                    |                                                                                                    |
| 翻記                                                                                                    | R•校閲期間開始日                                                                                                    | * (西暦)                                                                                                    | 年(一月)(日                                                                                                    | 翻訳•校閲期間完了日                                                                                                  | * (西暦) 🔤 年 🗌                                                                                                    | ☑月 ☑日                                                                                              |
| ·校閲者】                                                                                                    |                                                                                                    |                                                                                                    |                                                                                                    |                                                                                                    |                                                                                                    |                                                                                                    |
|                                                                                                    | 翻訳者                                                                                                    | 氏名 1、5<br>*                                                                                                    | 氏名 2、氏名 3、氏名 4、氏f                                                                                                    | 25、氏名6、氏名 7、氏名                                                                                              | <sup>38</sup>                                                                                                    |                                                                                                    |
|                                                                                                    | 校閱者                                                                                                    | 氏名 1、F<br>*                                                                                                    | 氏名2、氏名3、氏名4、氏行                                                                                                    | 名5、氏名6、氏名 7、氏名                                                                                              | <sup>38</sup>                                                                                                    |                                                                                                    |
| 由]                                                                                                    |                                                                                                    |                                                                                                    |                                                                                                    |                                                                                                    |                                                                                                    |                                                                                                    |
|                                                                                                    |                                                                                                    |                                                                                                    |                                                                                                    |                                                                                                    |                                                                                                    |                                                                                                    |
| NAMES OF TAXABLE PARTY.                                                                                                    | ***                                                                                                    | C 40 1 - J 6040 +081                                                                                                    |                                                                                                    |                                                                                                    | - いての 地に 地上 オイロリ                                                                                                    |                                                                                                    |
| の名称又は                                                                                                    | 著者・著作権者の全員の」                                                                                                    | 5名】~【翻訳·校開<br>最大40<br>(1600/                                                                                                    | ■経費等】の内容において、応募<br>0文字(800/バイト)、改行(3<br>バイト)まで入力できます。                                                                                                    | ■時から変更があった場合には<br>15回まで入力可。ただし、<br>(全角文字は2017年) 半角文目                                                        | は以下の欄に理由を記入<br>一時保存の際は800支<br>割は15イトと構算)                                                                                                    | 字                                                                                                  |
| D名称又は【                                                                                                    | 著者・著作権者の全員の5<br>変更現由                                                                                                    | <mark>夭名)~(翻訳: 权限</mark><br>最大40<br>(1680/<br>〇〇〇〇〇                                                                                                    | 18音等)の内容において、応み<br>の文字(800/ バイト)、収行は<br>(イト)まで入力できます。<br>っつつつつつつつつつつつつつつ                                                                                                    | <mark>専時から変更があった場合には</mark><br>15回まで入力可。ただし、<br>(全角文型1201イト半角文<br>このこのこのこのこのこのこのこのこの<br>このこのこのこのこのこのこのこのこのこ | <mark>よ以下の欄に理由を記入<br/>――時保存の際(は300)</mark><br>對は いい イトと娘尊)                                                                                                    | (字<br>へ                                                                                            |
| D名林又は (                                                                                                    | 著者・著作権者の全員の1<br>変更理由                                                                                                    | 5(名)~(論訳: 权限<br>最大40<br>(1800)<br>〇〇〇〇〇<br>〇〇〇〇〇<br>〇〇〇〇〇<br>〇〇〇〇〇<br>〇〇〇〇〇<br>〇〇〇〇〇<br>〇〇〇〇                                                                                                    | 184貫争)の内容において、ルネ<br>の文字を(2000) (人口)、20代刊<br>レイトコで入力のできます。<br>このこのこのこのこのこのこのこのこの<br>字数: 28文字                                                                                                    | <b>5時から変更があった場合にに</b><br>15回まで入力すうにただし、<br>全角交打なゴイト 半角交<br>3000000000000000000000000000000000000            | <mark>よ以下の欄に理由を記入<br/>――時保存の際(は800)</mark><br>学は いい (トと娘舞)                                                                                                    | 字<br>へ                                                                                             |
| 0名林又は                                                                                                    | 著者・著作権者の全員のJ<br>変更理由                                                                                                    | 5(名)~(翻訳・权限<br>最大40<br>(1680/<br>〇〇〇〇〇<br>〇〇〇〇〇<br>〇〇〇〇〇<br>〇〇〇〇〇<br>〇〇〇〇〇<br>〇〇〇〇〇<br>〇〇〇〇                                                                                                    | 184音号)の内容において、応み<br>文文字(600) (イト)、改行は<br>(イト)まて入力できます。<br>つつつつつつつつつつつつつつつつつつつつつつつつつつつつつつつつつつつつ                                                                                                    | <b>5時から変更があった場合にに</b><br>15回まで入力すり、ただし、<br>(金角文和21/14、半角文<br>3000000000000000000000000000000000000          | <mark>ま以下の1欄に理由をお入<br/>一時4年存の際(1900文<br/>対まい「イトと視算)</mark>                                                                                                    | ¢                                                                                                  |
| D名林又は<br>A-53-2                                                                                                    | 著者・著作権者の全員の」<br>変更理由<br>2,A-53-3,A-53-4フ                                                                                     | 氏名] ~ (新聞: 校園)     最大40     【第5440     【1680/     〇〇〇〇     〇〇〇〇     〇〇〇〇     〇〇〇〇     〇〇〇〇     〇〇〇〇     〇〇〇〇     〇〇〇〇     〇〇〇〇     〇〇〇〇     〇〇〇〇     〇〇〇〇     〇〇〇〇     〇〇〇〇     〇〇〇〇     〇〇〇〇     〇〇〇〇     〇〇〇〇     〇〇〇〇     〇〇〇〇     〇〇〇〇     〇〇〇〇     〇〇〇〇     〇〇〇〇     〇〇〇〇     〇〇〇〇     〇〇〇〇     〇〇〇〇     〇〇〇〇     〇〇〇〇     〇〇〇〇     〇〇〇〇     〇〇〇〇     〇〇〇〇     〇〇〇〇     〇〇〇〇     〇〇〇〇     〇〇〇〇     〇〇〇〇     〇〇〇〇     〇〇〇〇     〇〇〇〇     〇〇〇〇     〇〇〇〇     〇〇〇〇     〇〇〇〇     〇〇〇〇     〇〇〇〇     〇〇〇〇     〇〇〇〇      〇〇〇〇     〇〇〇〇     〇〇〇〇     〇〇〇〇     〇〇〇〇     〇〇〇〇〇     〇〇〇〇〇     〇〇〇〇     〇〇〇〇     〇〇〇〇     〇〇〇〇     〇〇〇〇     〇〇〇〇     〇〇〇〇     〇〇〇〇     〇〇〇〇     〇〇〇〇     〇〇〇〇     〇〇〇〇     〇〇〇〇     〇〇〇〇     〇〇〇〇     〇〇〇〇     〇〇〇〇     〇〇〇〇     〇〇〇〇     〇〇〇〇     〇〇〇〇     〇〇〇〇     〇〇〇〇     〇〇〇〇     〇〇〇〇     〇〇〇〇     〇〇〇〇     〇〇〇     〇〇〇〇     〇〇〇〇     〇〇〇〇     〇〇〇〇     〇〇〇〇     〇〇〇〇     〇〇〇〇     〇〇〇〇     〇〇〇〇     〇〇〇〇     〇〇〇〇     〇〇〇〇     〇〇〇〇     〇〇〇     〇〇〇     〇〇〇     〇〇〇     〇〇〇〇     〇〇〇〇     〇〇〇〇     〇〇〇〇     〇〇〇〇     一〇〇〇〇     〇〇〇     〇〇〇〇     〇〇〇〇     〇〇〇〇     〇〇〇〇     〇〇〇〇     〇〇〇〇     〇〇〇〇     〇〇〇〇     〇〇〇〇     〇〇〇〇     〇〇〇〇     〇〇〇〇     〇〇〇〇〇     〇〇〇〇     〇〇〇〇〇      〇〇〇〇      〇〇〇〇      〇〇〇      〇〇〇      〇〇〇      〇〇〇      〇〇〇      〇〇〇      〇〇〇      〇〇      〇〇〇      〇〇〇      〇〇〇      〇〇〇      〇〇〇      〇〇〇      〇〇〇      〇〇〇      〇〇      〇一〇       〇〇      〇〇〇      〇〇〇      〇〇〇      〇〇〇      〇〇〇      〇〇〇      〇一〇      〇〇〇      〇〇〇      〇〇〇      〇〇〇      〇〇      〇一       〇〇〇      〇〇〇      〇一      〇一〇      〇一       〇一〇       〇〇      〇一      〇一      〇一〇      〇一〇      〇一〇      〇一〇      〇一〇      〇〇      〇〇      〇〇〇      〇〇〇      〇〇〇      〇〇〇      〇〇〇      〇〇〇      〇一〇      〇一〇      〇一〇      〇一〇      〇一〇      〇一〇      〇一〇      〇一〇      〇一〇      〇一      〇一      〇一〇      〇一〇      〇一〇      〇一〇      〇一〇      〇一〇      〇一〇      〇一〇      〇一〇      〇一〇      〇一〇      〇一〇      〇一〇      〇一〇      〇一〇      〇一      〇一〇      〇一〇      〇一〇      〇一〇      〇一〇      〇一      〇一       〇一〇      〇一〇      〇一〇       〇一       〇一       〇一      〇〇      〇〇                                                                                                    | 184 <b>音学)の内容において、応考</b><br>1977年(2000 (イト)、改行13<br>(イト)までしかできます。<br>1990年1997年(1997年)<br>1990年(1997年)<br>1990年(1997年)<br>1990年(1997年)                                                                                                    | <b>5時から変更があった場合にに</b><br>15回まで2007月、ただし、<br>(全角文字社2017日、半角文字<br>○○○○○○○○○○○○○○○○○○○○○○○○○○○○○○○○○○○○        | は以下の欄に理由をお入<br>—時保存の際(は8005<br>弁はいいたと検算)                                                                                                    | *                                                                                                  |
| D名林又は「<br>A-53-2                                                                                                    | 著者・著作権者の全員の」<br>変更理由<br>2,A-53-3,A-53-4フ                                                                                     | (1部F: 林政<br>最大40)<br>(1600/<br>○○○○<br>人力文<br>マイル 登録                                                                                                    | 184景争)の内容において、応考<br>1972年(1990)(小)、改行13<br>「小)までしかできます。<br>1990)<br>1990)<br>1990)<br>1990)<br>1990)<br>1990)<br>1990)<br>1990)<br>1990)<br>1990)<br>1990)<br>1990)<br>1990)<br>1990<br>1990 | <b>5時から変更があった場合にに</b><br>15回まで入力すす。ただし、<br>(全角文型42014、半角文<br>2000000000000000000000000000000000000          | は以下の欄に理由を記入<br>一時保存の際(18005)<br>知道いい(小と検育)                                                                                                    |                                                                                                    |
| ●名林又は<br>●<br>A-53-2<br>-<br>-<br>2<br>-<br>2<br>-<br>2<br>-<br>2<br>-<br>2<br>-<br>2<br>-<br>2<br>-<br>2<br>-<br>-<br>-<br>-<br>-<br>-<br>-<br>-<br>-<br>-<br>-<br>-<br>-                                                                                                    | 著者・著作権者の全員の」 変更理由 2,A-53-3,A-53-4フ <学術図書 刊行用                                                                                 | ★名) ~(細形・吸入<br>限大40<br>(180%)<br>○○○○○<br>(175%)<br>○○○○○<br>(175%)<br>○○○○○<br>(175%)<br>○○○○○<br>(175%)<br>○○○○○<br>(175%)<br>○○○○○<br>(175%)<br>○○○○○<br>(115%)<br>○○○○○<br>(115%)<br>(115%)<br>( | 18長等)の内容において、ルネ<br>のマラミのの「イト」と代す」<br>シイトンまで入力できます。<br>>>>>>>>>>>>>>>>>>>>>>>>>>>>>>>>>>>>>                                                                                                    | ■新から変更があった場合にに<br>5回まで入力可し、ただし、<br>(金)専立和21が1、半角支<br>○○○○○○○○○○○○○○○○○○○○○○○○○○○○○○○○○○○○                   | <ul> <li>は以下の補に理由をお入</li> <li>時保存の所(30005)</li> <li>日本保存の所(30005)</li> <li>日本保存の所(3005)</li> <li>日本保存の所(3005)</li> <li>日本保存の所(3005</li></ul> | 学<br>▲<br>■<br>□<br>■<br>□<br>■<br>□<br>■<br>□<br>■<br>□<br>■<br>□<br>■<br>□                       |
| A-53-2<br>A-53-2<br>2-1ル<br>線体のみで<br>S-2見読書<br>-1ル<br>-1<br>-1<br>-1<br>-1<br>-1<br>-1<br>-1<br>-1<br>-1<br>-1                                                                                                    | 著者・著作権者の全員の」 変更理由 2,A-53-3,A-53-4フ ペ学術図者刊作用 ペ学術図者刊作用 ペ学術図者刊作用 ペ学術図者刊作用                                                       | 5名) ~(細床 RM<br>様大40<br>(1650)<br>(1500)<br>(1500)        | 18員等)の内容において、収入<br>の文字(2000)(小し)、改行(1)<br>いたりまで入力でをます。<br>いたりまで入力でをます。<br>2000000000000000000000000000000000000                                                                                                    | <b>5時から変更があった場合にに</b><br>15回まで入力可しただし、<br>(金角文和2014、単角文<br>○○○○○○○○○○○○○○○○○○○○○○○○○○○○○○○○○○○○             |                                                                                                    | 学<br>算満みファイルダウ                                                                                     |
| A-53-2<br>A-53-2<br>A-53-2<br>A-53-2<br>A-53-2<br>S3-3見積書<br>S3-3見積書<br>S3-3見積書<br>S3-3見積書<br>S3-3見積書<br>S3-2見積書<br>S3-2見積書<br>S3-2見積書<br>S3-2見積書<br>S3-2見積書<br>S3-2見積書<br>S3-2見積書<br>S3-2見積書<br>S3-2見積書<br>S3-2見積書<br>S3-2見積書<br>S3-2見積書<br>S3-2見積書<br>S3-2見積書<br>S3-2見積書<br>S3-2見積書<br>S3-2見積書<br>S3-2見積書<br>S3-2見積書<br>S3-2見積書<br>S3-2見積書<br>S3-2見積書<br>S3-2見積書<br>S3-2見積書<br>S3-2見積書<br>S3-2見積書<br>S3-2見<br>S3-2見<br>S3-2見<br>S3-2<br>S3-2 | 客者・著作権者の全員の」       変更理由          (学術図書刊15月<br>(平門する場合)          (学術図書刊15月<br>(マ門行する場合)                (学術図書刊15月<br>(マ門行する場合) | ★名) ~ (細術・税)<br>第大40<br>(1900)<br>○○○○<br>○○○○<br>○○○○<br>○○○○<br>○○○○<br>○○○○<br>○○○○                                                                                                    | 184景学】の内容において、応み<br>の文字(1900) (イト)、近代16<br>マンサできます。<br>つつつつつつつつつつつつつつつつつつつつつつつつつつつつつつつつつつつつ                                                                                                    | ■新から変更があった場合にに<br>ほの目までストラローバだし、<br>②●なけない(ハードラタン<br>③●ないのののののののののののののののののののののののののののののののののののの               |                                                                                                    | (字)<br>)<br>単<br>単<br>単<br>一<br>単<br>一<br>一<br>一<br>一<br>一<br>一<br>一<br>一<br>一<br>一<br>一<br>一<br>一 |

### (6)翻訳·校閲経費等

・応募時の情報が自動表示されるので、交付申請時に新たに徴収した見積書に基づき、修正を行うこと。
 ・見積書は下記よりダウンロードし、選定した業者に作成を依頼すること。

<u>https://www.jsps.go.jp/j-grantsinaid/13\_seika/koufu\_dl.html</u> 様式A-53-4

(7)翻訳者・校閲者

・応募時の情報が自動表示されるので、交付申請時に新たに徴収した見積書に基づき、修正を行うこと。
 ・翻訳・校閲業者との契約のため、翻訳者・校閲者の氏名が特定できない場合は、業者名を記入すること。

(8)変更理由

・上記(1)~(7)までの入力内容について、応募時から変更があった場合にその理由を記入すること。(最大400字、改行は5回まで入力可)

(9)A-53-2、A-53-3、A-53-4ファイル登録
・交付申請時に業者から徴収した見積書をPDFに変換し、登録を行うこと。
・見積書については複数社から徴収の上、選定した1社分のみを登録すること。
・翻訳及び校閲を行った上で刊行する場合は、翻訳に係る見積書と校閲に係る見積書各1部を1つのファイルに結合した上で登録すること。